Smart class kit

Инструкция по эксплуатации

#### УСТАНОВКА БАТАРЕИ

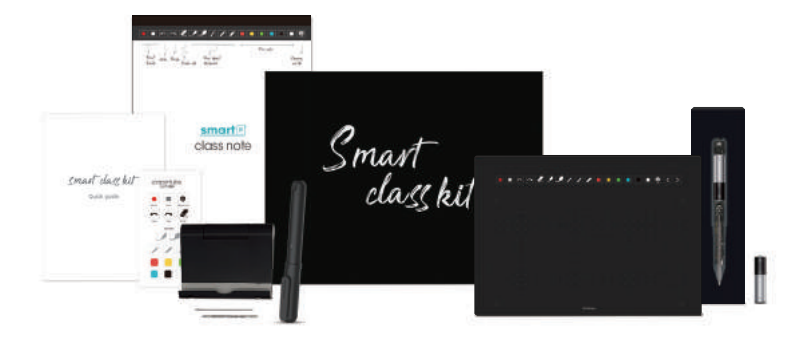

- Умная ручка (стержень тип D1) ААА батарейка Стержень-стилус Функциональный лист
- Блокнот для записей Функциональный лист контроллер Подставка Инструкция

\* Набор Smart Class Kit работает только с приложением PaperTube

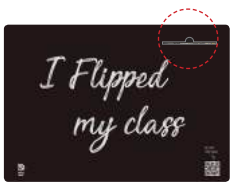

Стержень-стилус находится на задней части функционального листа.

Функциональный лист

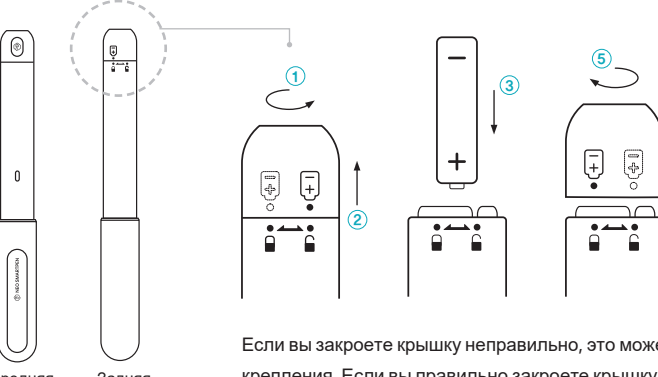

Передняя Задняя сторона сторона

۵

Если вы закроете крышку неправильно, это может повредить крепления. Если вы правильно закроете крышку - не фиксируйте и не поворачивайте ее слишком сильно, это может повредить крепления.

угол письма

датчиком вверх

#### Включение/Выключение

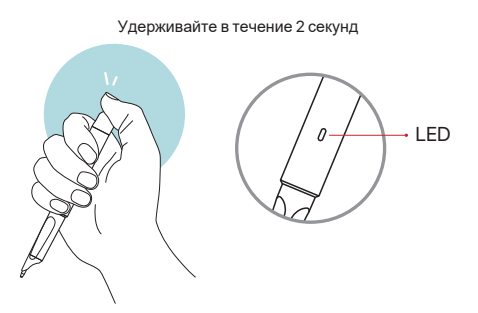

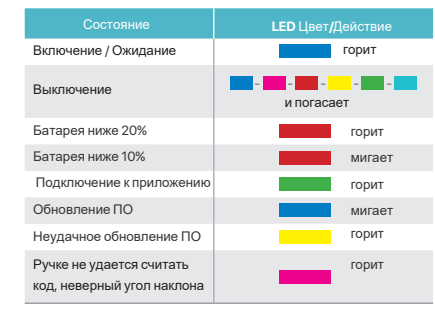

(4)

#### УСТАНОВКА ПРИЛОЖЕНИЯ

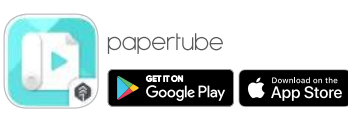

# Как правильно держать ручку? \*На скорость распознавания влияет направление угла на-

\*На скорость распозн клона оптического датчика. Датчик (часть овальной формы, прилегающая к кончику пера) должен быть обращен вниз. Отклонение от рекомендуемого угла наклона или удерживание ручки в неправильном направлении может

вызвать трудности с распознаванием вашего письма или рисунка.

Для Android: Пожалуйста, включите "Режим полета" и включите Bluetooth перед запуском приложения PaperTube, чтобы предотвратить любое возможное прерывание из-за уведомления

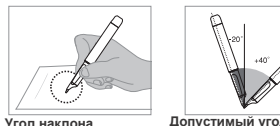

Допустимый угол распознавания Допустимый угол распознавания продукта составляет -20° ~ +40°.(верти-

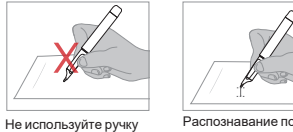

Распознавание появится когла расстояние между кончиком пера и поверхностью письма будет в пределах 5 мм.

Держите ручку и поддерживайте естественный кальный стандарт 90°)

#### Как использовать?

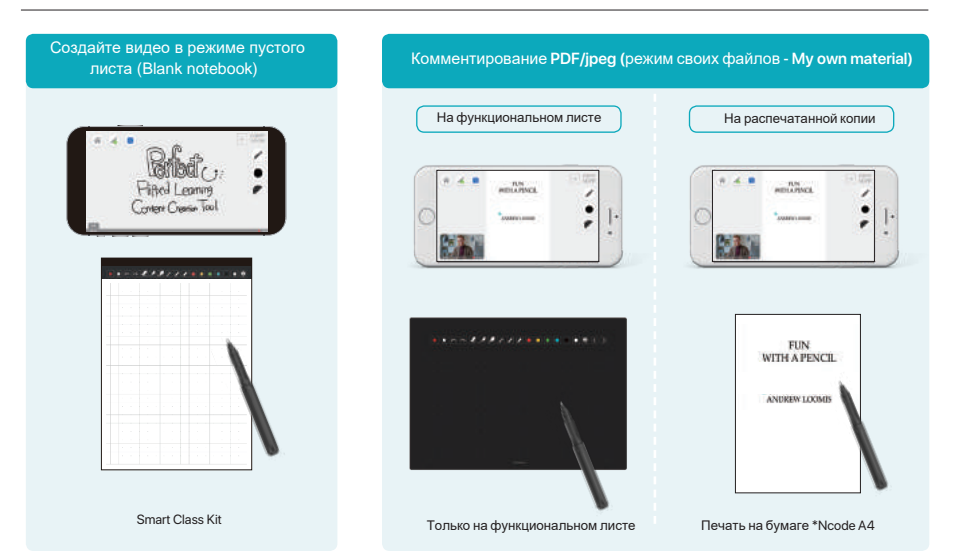

\*Ncode A4 - это бумага, на которой отпечатан Ncode, и она предназначена для печати содержимого для PaperTube.

# ФУНКЦИИ ЗНАЧКОВ В ПРИЛОЖЕНИИ

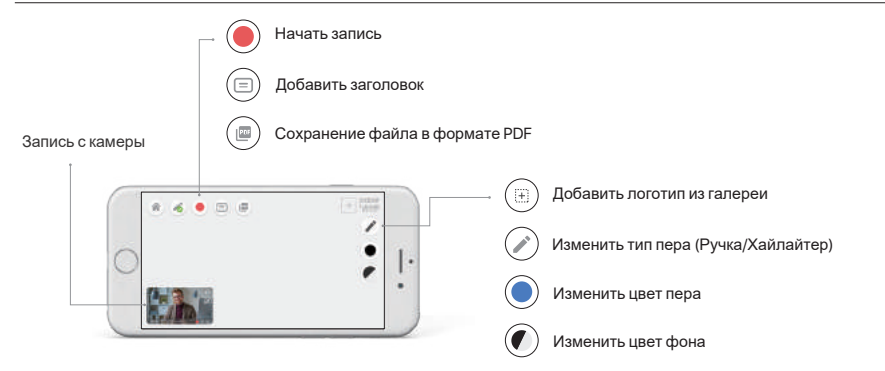

## РЕЖИМ ПУСТОГО ЛИСТА (PUI)

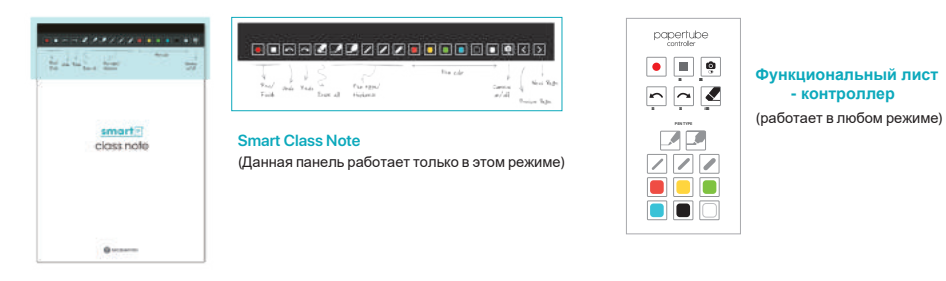

# Режим пустого листа

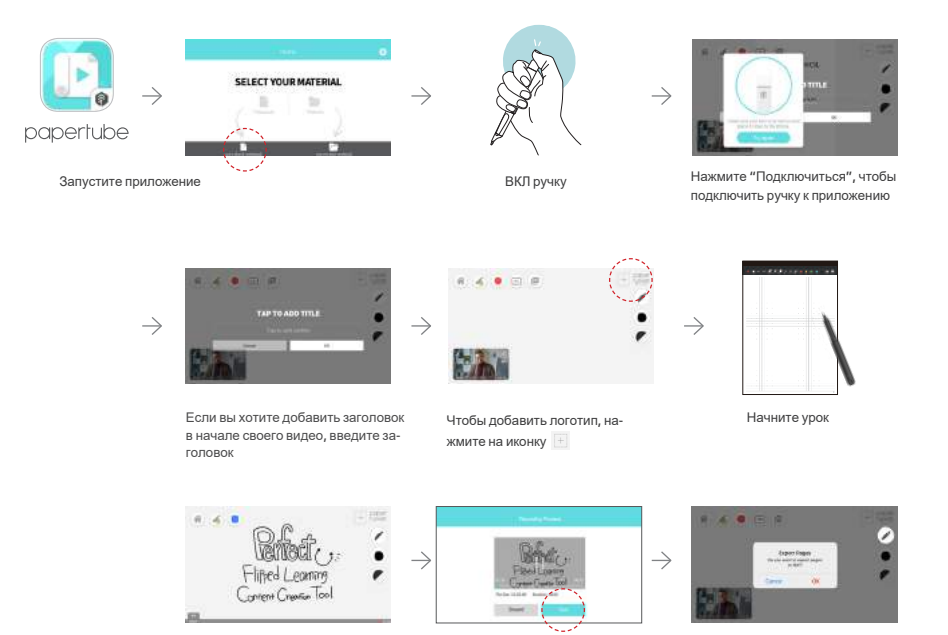

Нажмите • или коснитесь значка • на листе с помощью умной ручки, чтобы завершить запись.

Если вы хотите сохранить свою работу в формате PDF, нажмите

Нажмите • или коснитесь значка • на листе Smart Class с помощью умной ручки, чтобы начать запись. (Запись начнется после отсчета 3-2-1)

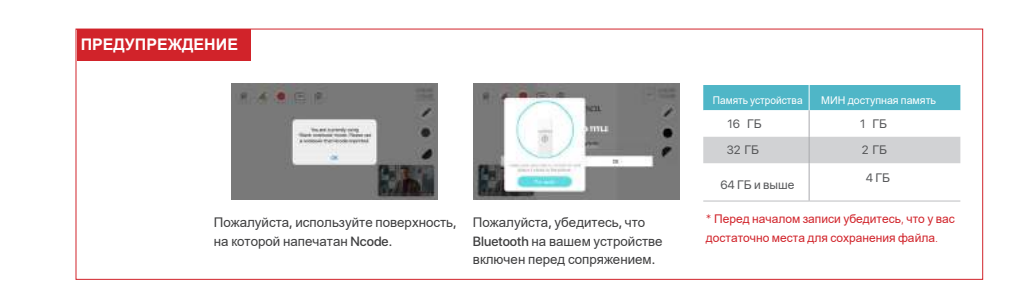

### iOS - Режим своих файлов - Функциональный лист

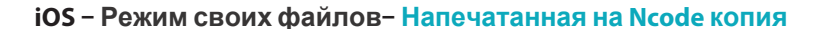

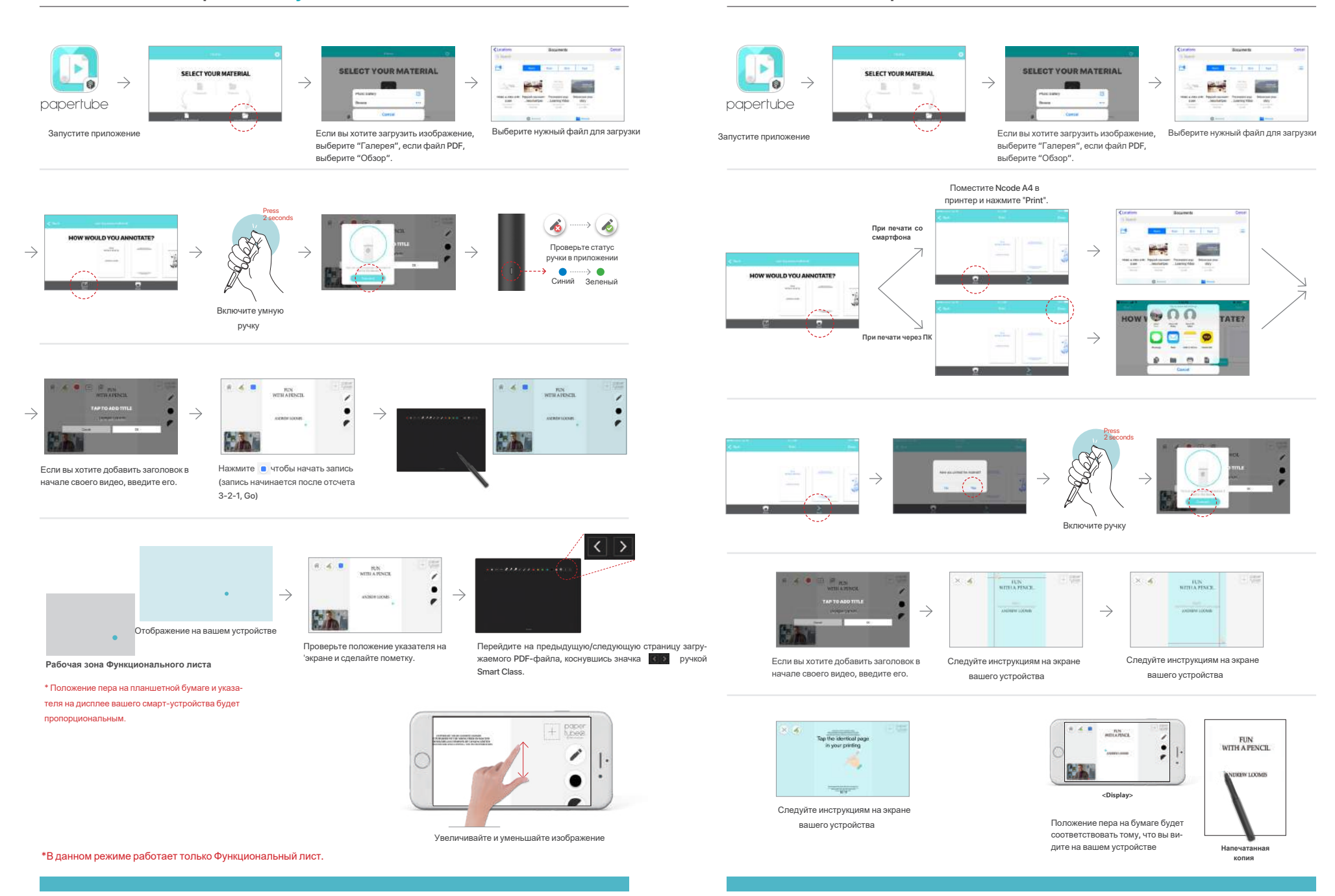

## AOS - Режим своих файлов - Функциональный лист

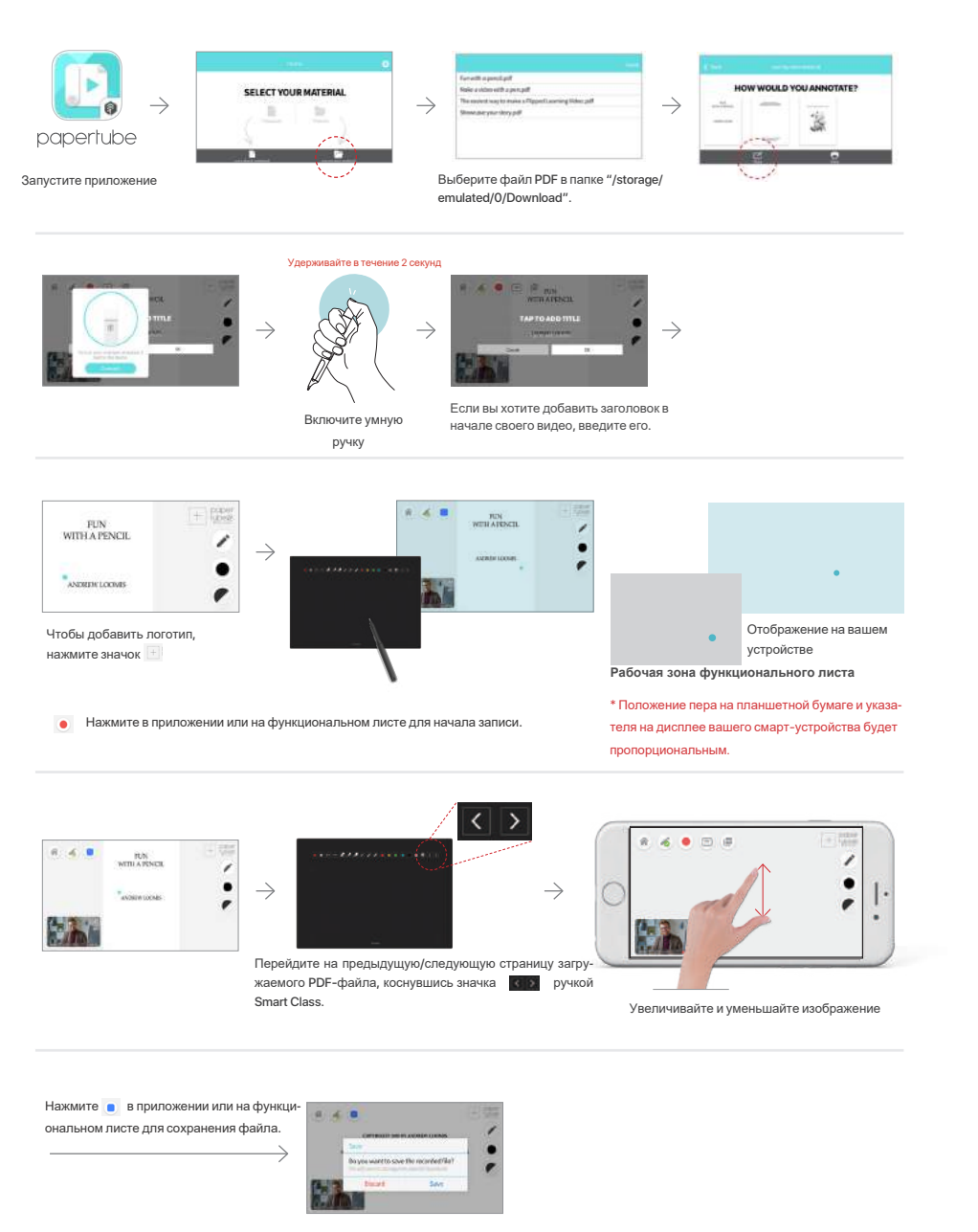

\*В данном режиме работает только Функциональный лист.

# AOS - Режим своих файлов – Напечатанная на Ncode копия

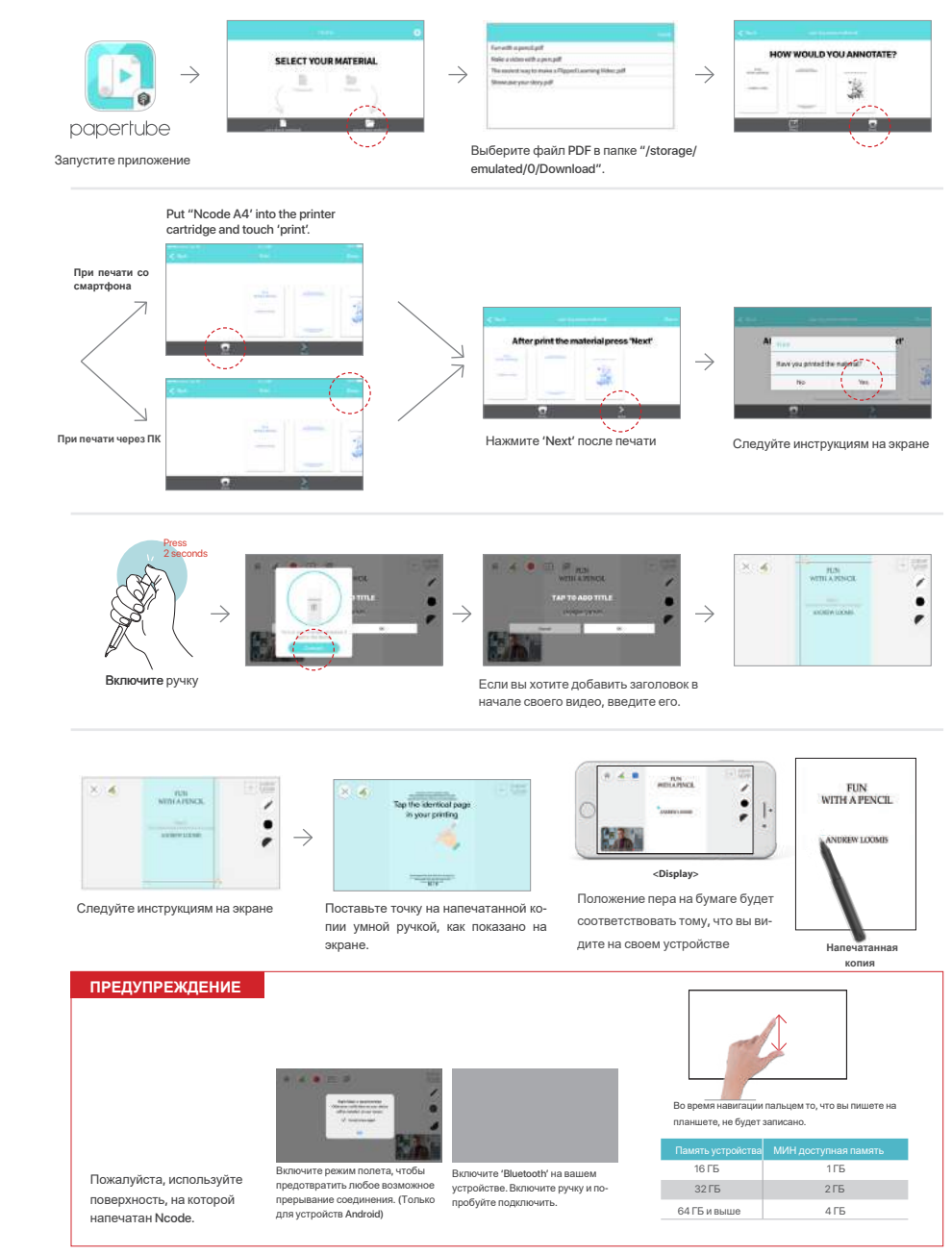

| Обратитесь в магазин, в котором вы приобрели продукт |  |
|------------------------------------------------------|--|
| Наименование:                                        |  |
| Серийный номер:                                      |  |
| Дата покупки:                                        |  |
| Продавец:                                            |  |
| Цена продажи:                                        |  |

\* Сохраните серийный номер в надежном месте, так как это необходимо для проверки гарантии

на продукт на период обращения в службу поддержки/сервисный центр.

\* Серийный номер находится на упаковке продукта.

Smart class kit

Производитель: NeoLAB Convergence Inc. Mario Tower 15th Floor, Rm. 1501, 222-12, Guro-dong, Guro-gu, Seoul, Korea, 08389 Страна производства: Республика Корея Импортер: ООО "МГАДЖЕТ" 140053, Московская область, г. Люберцы, Октябрьский пр-т, дом 20к2 Гарантия 1 год. Срок службы 3 года Товар сертифицирован

EHC